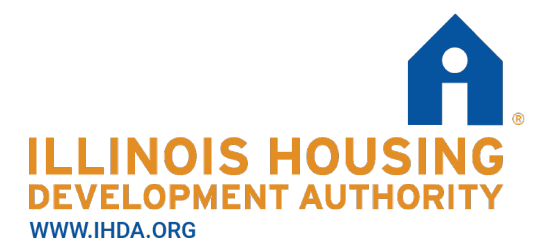

111 E. Wacker Drive Suite 1000 Chicago, IL 60601 312.836.5200

# BDS User Manual – for Owners and Agents IHDA Asset Management Updated as of 4/3/2020

## Introduction

BDS is IHDA's confidential delivery server. IHDA asks Owners and Agents submitting Tenant Files (and other documents as requested) to upload them through BDS to ensure they are transmitted securely.

In order to register for BDS, you must request an e-mail invitation from IHDA, and follow the link embedded in the e-mail to Register for an Account.

Once you have registered for an account, you can use BDS to upload documents to IHDA, and also access files transmitted from IHDA.

# **Registering as a Managing Agent**

1. E-mail your IHDA contact and ask for a BDS account. List the email addresses(es) you are requesting accounts for.

- 2. Receive an e-mail from <u>assettc@ihda.org</u> containing a link for registration.
- 3. Follow the link to the registration page and complete the fields.

| AILLINOIS HOUSI<br>Confidential Del                     | NG DEVELOPMENT AUTHO<br>ivery Server                                                                   | DRITY                                                         |                                                         |
|---------------------------------------------------------|----------------------------------------------------------------------------------------------------|---------------------------------------------------------------|---------------------------------------------------------|
| To view your delivery, you<br>Already registered? Visit | a must be a registered user. Please enter your in<br>the Account activation page or click here to have | formation for registration, yo<br>the activation email resent | our email address will be your sign in username to you. |
| For LDAP or Active Dire                                 | ectory users, click here to sign in using your netw                                                    | ork username and password                                     | d.                                                      |
| Email address*                                          |                                                                                                    |                                                               |                                                         |
| Confirm email address*                                  |                                                                                                    |                                                               |                                                         |
| Name                                                    | First name Middle name                                                                                 | Last name                                                     |                                                         |
| Display as*                                             |                                                                                                    |                                                               |                                                         |
| Password*                                               |                                                                                                    |                                                               |                                                         |
| Confirm password*                                       |                                                                                                    |                                                               |                                                         |
|                                                         | * Required fields                                                                                      |                                                               |                                                         |
|                                                         | Register                                                                                               |                                                               |                                                         |

- 4. Click "Register" to submit your request
- 5. Receive an e-mail from <u>sectrans@ihda.org</u> with a link to activate your account.

6. Click the link embedded in the e-mail to be routed to BDS website.

Enter your username and password

Do not enter anything in "Domain" field

| Please enter your username | VELOPMENT AUTHORITY<br>erver                                                                                                    |
|----------------------------|----------------------------------------------------------------------------------------------------|
| Username                   |                                                                                                    |
|                            | This computer facility is for<br>authorized use only. Any access of                                                                       |
| Password                   | this facility must be specifically<br>authorized. If you are not<br>authorized and attempt to gain<br>access to this facility, you may be |
| Domain                     | subject to criminal or civil<br>litigation. All computer resources,<br>user actions, and data, are                                        |
| Remember my username       | subject to scrutiny.                                                                                                    |
| Sign in                    |                                                                                                    |
| Forgot your password?      |                                                                                                    |

### **Submission of Documents**

- 1. Follow this link to BDS website and log in: https://sectrans.ihda.org/bds/
- 2. Click "Compose Delivery."

| Confidential Del | NG D<br>ivery | )E\<br>/ S | /ELOPM<br>erver | ENT AUTHOR                     | ITY | C.                  | -                   | ▼   Sign out        |
|------------------|---------------|------------|-----------------|--------------------------------|-----|---------------------|---------------------|---------------------|
| Compose Delivery | Inl           | 00>        | ¢               |                                |     |                     |                     |                     |
| Inbox            |               |            |                 |                                |     |                     |                     | × Search            |
| Sent Items       |               | ۵          | From            | Subject                        |     | Received            | Last activity       | Expires             |
| Help             |               | M          | Assettc         | Secure delivery of<br>package: | Ø   | 04/01/2020 12:13 PM | 04/01/2020 12:13 PM | 04/15/2020 11:59 PM |
| · · ·            | Dele          | te         |                 |                                |     |                     |                     |                     |
|                  |               |            |                 |                                |     |                     | Items 1             | to 1 of 1 🛯 🕷 🔺 🕨   |

3. Enter information in required fields to send delivery.

In the "To" field enter the e-mail address assettc@ihda.org.

In the "Subject" field enter the IHDA award number and what the message is in regards

to.

Users may also type a "Secure Message" with additional information.

Click "Attach files" to upload an attachment.

Click "Send" to deliver.

| Compose Delivery   | Create Delivery                                                                                                    |
|--------------------|----------------------------------------------------------------------------------------------------|
| Inbox              | Attach files                                                                                                    |
| Sent Items<br>Help | To*       assetto@ihda.org         Subject*       Test Development PID 12345 - Tenant Files 2019         Secure message       Image: Compare the compare the c |
|                    | <ul> <li>Required fields</li> <li>Files</li> <li>Document.docx × 25.97 KB ×</li> </ul>                                                                                                    |

**Tip**: It may be useful to combine multiple documents into a ZIP file and upload the ZIP file as one attachment. To create a ZIP file in a file explorer:

Highlight the files you want to include.

Right click the selected files.

Select "Send To" then "Compressed (zipped) folder."

This will create a ZIP File folder that contains the documents you selected.

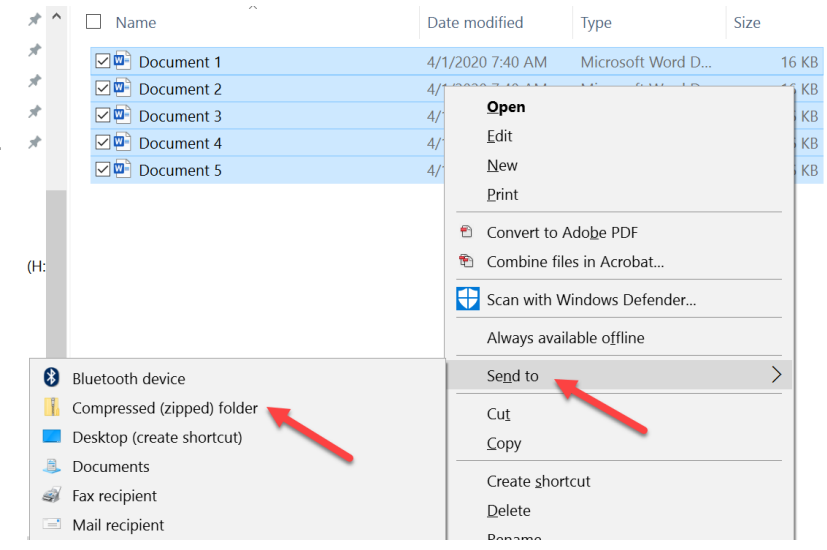

## **Login Problems**

#### Forgot Password:

From the main login screen, click the "Forgot your password?" link.

| Confidential Delivery S | /ELOPMENT AUTHORITY<br>erver                                                                                                    |
|-------------------------|----------------------------------------------------------------------------------------------------|
| Username                | This computer facility is for<br>authorized use only. Any access of<br>this facility must be specifically                                                                                                 |
| Password Domain         | authorized. If you are not<br>authorized and attempt to gain<br>access to this facility, you may be<br>subject to criminal or civil<br>litigation. All computer resources,<br>user actions, and data, are |
| Remember my username    | subject to scrutiny.                                                                                                    |
| Forgot your password?   |                                                                                                    |

You will be directed to the Reset Password Page.

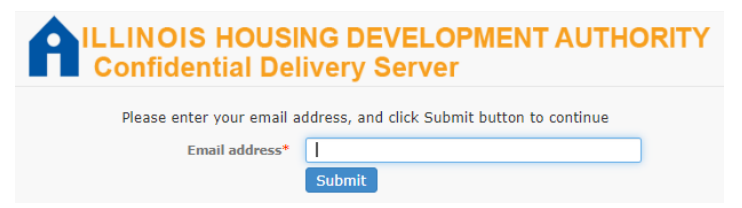

You will receive an email from <u>sectrans@ihda.org</u> with a link and verification code.

Follow the link and enter the verification code, then reset your password.

### Locked Out:

If you enter an invalid password 5 times, you will be "Locked Out" of BDS.

| <b>A</b> "c | LINOIS HOUSING DEVELOPMENT AUTHORITY<br>confidential Delivery Server                                                    |
|-------------|----------------------------------------------------------------------------------------------------|
|             | Sign in failure                                                                                                    |
|             | An error occurred when trying to sign into the system.                                                                  |
|             | Invalid username or password, or the account has been locked. Please try again later or contact a system administrator. |

### Reach out to your IHDA contact and request to be unlocked.